本章は研究予算管理システム(Budget Cycle Management System)を使用するにあたり、 知っておきたい基本的な内容について説明しています。また、不明点が発生した場合の問い 合わせ先も記載しています。状況に応じてご利用ください。

## 研究予算管理システム かんたんガイド

立命館大学 研究部

## 1.1 研究予算管理システムとは

「研究予算管理システム(Budget Cycle Management System)」(以下、「BCM」)は、電子帳簿保存法 (電帳法)改正に対応するため、研究予算に関する申請と支払処理を電子化しています。申請・報告などの各 種手続きをオンラインで行うことができるシステムです。学内既存のCAMPUS WEBとSmartDBで構成されて います。従来の「科研費Pro」同様、研究費の執行状況や残高を確認することもできます。 また、これまで立替払いで行っていたECサイト(Amazon等)について、データ連携機能を実装し、事務局か ら直接支払いを行うようにします。これにより、研究適性執行の維持・向上を目指します。

BCMでは、以下のような作業をオンラインで進めることができます。

#### 物品の購入申請や検収・納品が便利に

● AmazonBusinessなどのECサイトとBCMが連携しているので、請求書払いで購入できます。

#### 出張の申請・報告を簡便に

● BCMの出張申請は、行先・用務内容を記入いただければ、経路計算は事務局で行います。

#### アルバイトなどの雇用申請や報酬・謝金が伴う作業依頼の申請もスムーズに

- RU/APUの学生をアルバイトで雇用する場合、被雇用者の情報登録、労働条件通知書の作成もオンラインを 介して行います。
- テープおこしや講演会・聞き取り調査など、依頼する作業に応じてBCMに入力する項目も自動で切り替わり ます。申請者が様式に迷う必要はありません。

#### 研究予算の執行状況や残高の確認もこれまでどおり可能です

● 研究者ごと研究費ごとに執行状況を確認できます。確認したい予算が確認したい形式で出力できます。

#### 非常勤職員(教員秘書)による代理申請も可能です

● 事前に研究者による代理申請登録を行えば、研究者に代わり非常勤職員(教員秘書)によるBCM操作も可能 です。これまで同様に、申請手続きを非常勤職員(教員秘書)が代行することができます。

2025年04月01日 第2.0版

4

# 1.2 BCMへのアクセス方法

BCMは、立命館教職員ポータルシステムのサイトからCAMPUS WEBにログインすると使用できるようになります。BCMへアクセスする場合は、以下の手順で操作します。

1 立命館教職員ポータルシステムのサイトにアクセスし、 《CAMPUS WEB Login》画面を表示します。

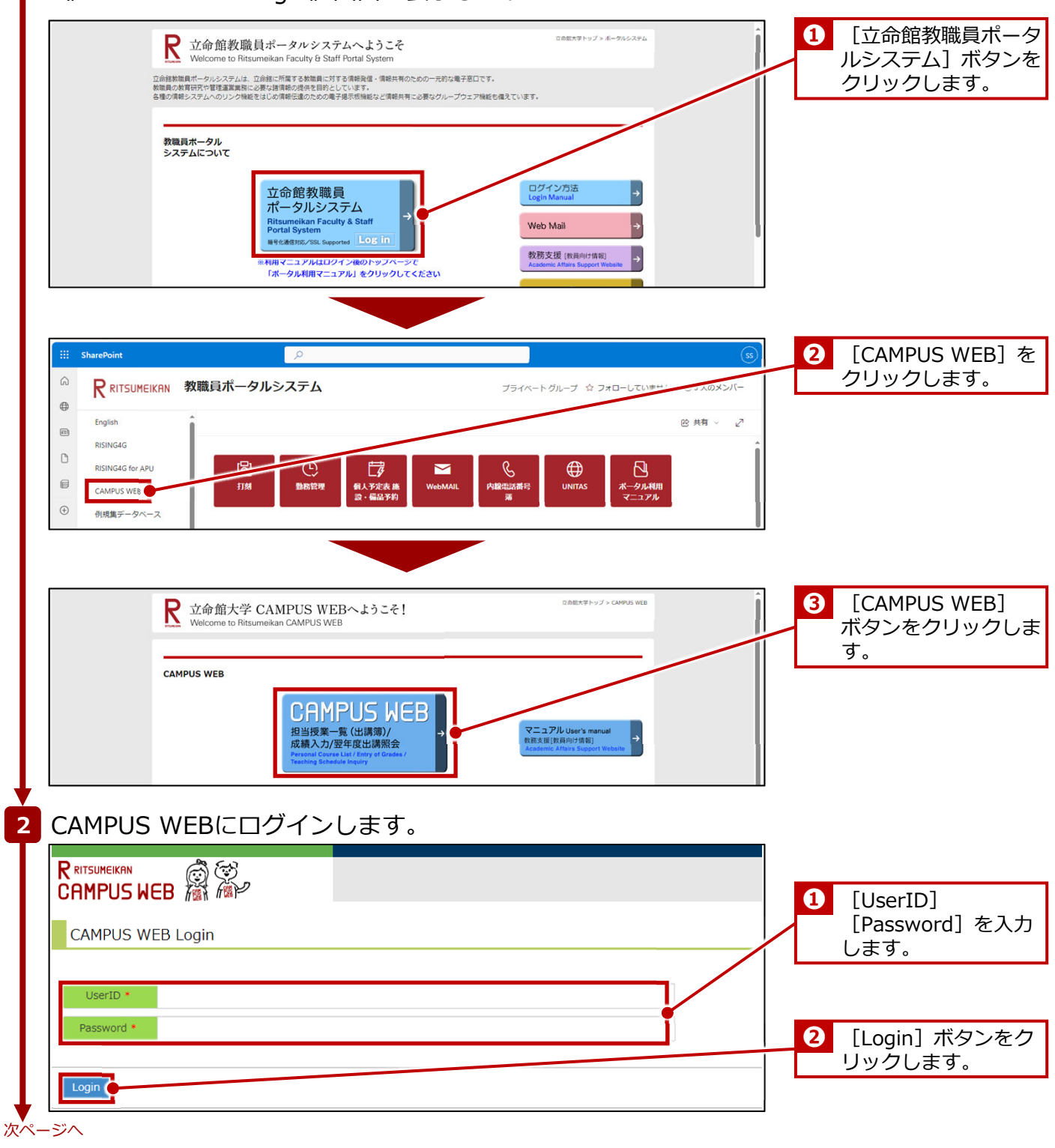

| 1. (ฮ   | じめにお読みください                          | > 1.2 BC  | りへのアクセス   | 方法                                                                |                                                                                                |
|---------|-------------------------------------|-----------|-----------|-------------------------------------------------------------------|------------------------------------------------------------------------------------------------|
| 続き<br>3 |                                     | ・研究費一覧    | 意》画面を表え   | にします。<br>ENGLISH   ログアウト<br>Account : sdb-t28                     | <b>F</b><br>28                                                                                 |
|         | CAMPUS WEB 総 施ア<br>CAMPUS WEB       |           |           | Name : 5martD时展现用128<br>2023-11-21T10:11:23.506795 [TC100M0] [IT] | 28                                                                                             |
| -       |                                     | 成績提出(Exc  | xel形式)    |                                                                   |                                                                                                |
|         |                                     | 研究費操作メニュー | - · 研究費一覧 |                                                                   | ・ 「小丸員一員」<br>ボタンをクリックしま<br>す。                                                                  |
|         | 事業年度選択<br>事業年度を入力して [検索実行] ボタンを押してく | ださい。      |           |                                                                   | <ul> <li>2 事業年度を入力します</li> </ul>                                                               |
|         |                                     |           |           |                                                                   | <ul> <li>              〔検索実行〕ボタンを          </li> <li>             クリックします。         </li> </ul> |
|         | (研究費操作メニュー・                         | 研究費一覧》    | 画面からBCMの  | )操作を行います。                                                         |                                                                                                |
| ●<br>終了 |                                     |           |           |                                                                   |                                                                                                |

© Ritsumeikan Univ. All Rights Reserved.

## 1.3 メニュー・画面の紹介

ここでは、BCMで使用するメニューおよび画面について説明します。

## 1.3.1 《研究費操作メニュー・研究費一覧》画面

《研究費操作メニュー・研究費一覧》画面は、BCMを使用するためのメニューです。申請する内容により該当 するメニュー項目(リンク)をクリックすると、SmartDB上の各申請フォームの画面または申請の《文書一 覧》画面が表示されます。

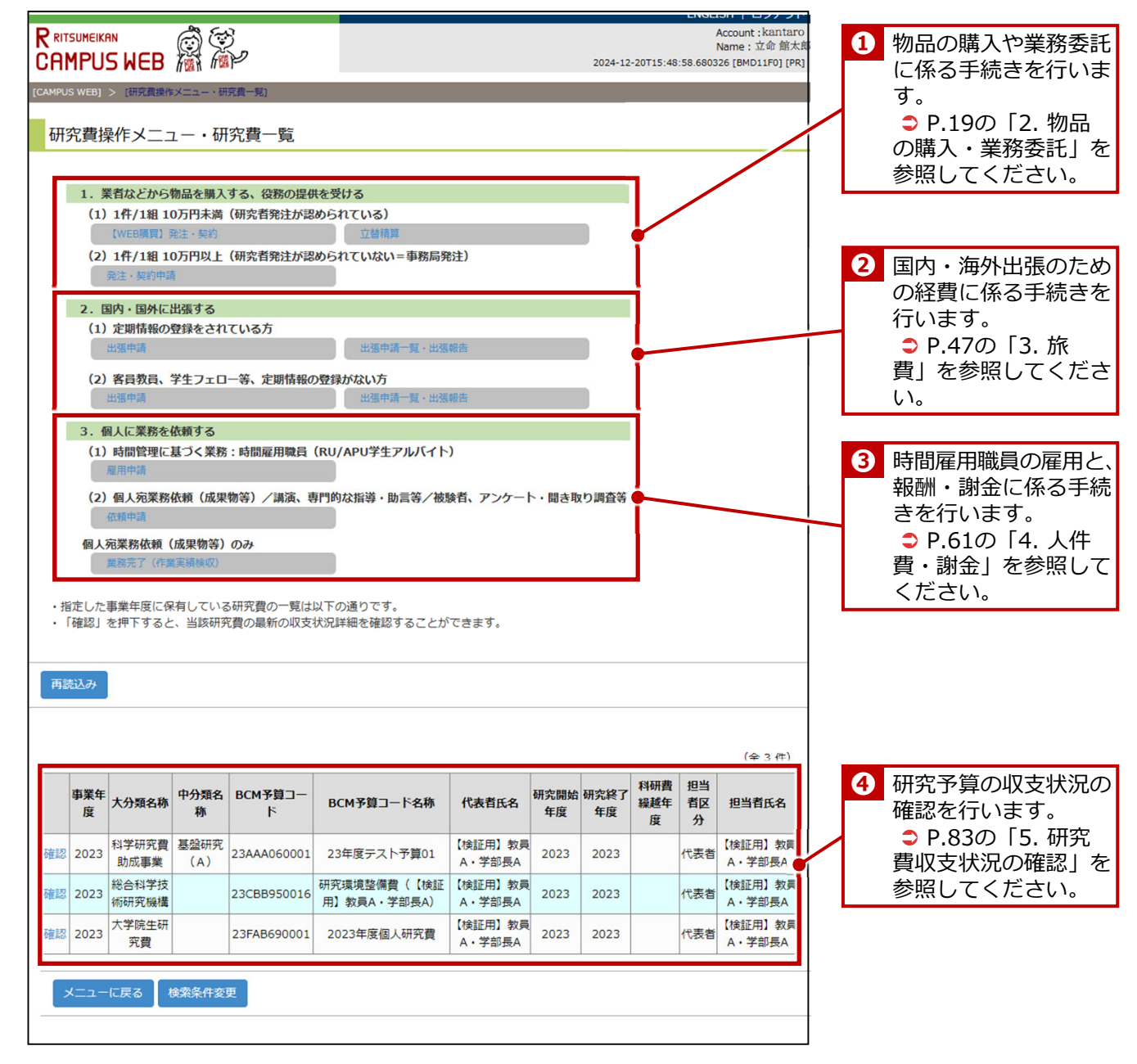

7

## 1.3.2 各種申請の《文書一覧》画面

BCMで申請される各種手続きは、SmartDBの「各種申請の《文書一覧》画面」で管理されます。ここでは各種 申請の《文書一覧》画面について、立替払申請書を例に画面の見方を説明します。

| ▼立替            | 払申請書の(                    | 《文書一覧》                | )画面の例         |                       |         |                                       | _ 0         | ログイン中のユーザ名          |
|----------------|---------------------------|-----------------------|---------------|-----------------------|---------|---------------------------------------|-------------|---------------------|
| 🦾 文書一覧/        | Document list             |                       |               |                       |         | ユーザ: 💄 【検証用】教員A・学部長/                  |             | が表示されます。            |
| 承認待ち 処         | 理中 出金依頼済 承認済 すべて          | 送信中&エラー               |               |                       |         |                                       | '  <b>L</b> | 13 T(1) C 1 (0) ) 0 |
| Q 検索/Sear      | ch ~ 🦳 My検索 ~             |                       |               |                       |         |                                       |             |                     |
| 7件中 1~7件5      | 表示しています。                  |                       |               |                       |         | 🗎 🌖 🗄                                 | 2           | 申請のステータスのタ          |
| 9230           | <u> 走号</u> 7 <u> 中請日</u>  | ステータス                 | 所属(学部)        | <u>申請者(立替者)</u>       | 予算個数選択欄 | BCM予算コード 領収書等添付欄 合計金額 IIImport 四方の相当者 |             | ゴブレクチキバキート          |
| 1 :148         | 23L02510000011 2024/01/30 | ● 申請前/Not Yet Applied | 圖 総合心理学部(教員)  | ▲ 【検証用】 教員A・学部長A      | 単一予算    | 0円                                    |             | ノことに乂青か衣示さ          |
| 2 :##          | 23L02510000010 2024/01/30 | 申請前/Not Yet Applied   | 目 総合心理学部(教員)  | ▲ 【検証用】教員A・学部長A       | 単一予算    | 0円                                    |             | わます                 |
| 3 5160         | 23L02510000009 2024/01/30 | 申請前/Not Yet Applied   | ■ 総合心理学部(教員)  | ▲ 【検証用】 牧員A - 学部長A    | 单一子算    | 0円                                    |             | <i>1</i> しま 9 。     |
| 4 <u>\$788</u> | 2024/01/30                | 申請前/Not Yet Applied   | 11 総合心理学部(教員) | ▲ 【検証用】教員A・学部長A       | 单一予算    | 0円                                    |             |                     |
| 5 57.68        | 23L02510000007 2024/01/30 | 中請約/Not Yet Applied   | an            | ▲ 【検証用】教員A·学部長A       | 単一予算    | 0円                                    |             |                     |
| 6 55M          | 23L02510000006 2024/01/30 | 申請前/Not Yet Applied   | 1 総合心理学部(教員)  | ▲ 【検証用】 教員A * 于pp1x/5 | 1       | 0 円                                   |             | 町ちの立また会のの気          |
| 7              | 23L02510000005 2024/01/30 | 申請前/Not Yet Applied   | 11 総合心理学部(教員) | ▲ 【検証用】 教員A・学部長A      | 单一予算    | 015                                   | 3           | 成任の又青を参照・編          |
| 新現登録/Net       | v registration            |                       |               |                       |         |                                       |             | 集します。               |
|                |                           |                       |               |                       |         |                                       |             |                     |
|                |                           |                       |               |                       |         |                                       | 4           | 新規に文書を作成しま          |
|                |                           |                       |               |                       |         |                                       |             | す。                  |

続いて、WEB購買およびWEB購買以外の他の申請書において、新規申請時に登録まで済ませた回付前の文書について、編集を再開する場合の手順を説明します。

### 1.3.2.1 登録済み文書の再開方法(WEB購買の場合)

1 《研究費操作メニュー・研究費一覧》画面を表示します。 操作方法は、
P.5の「1.2 BCMへのアクセス方法」を参照してください。 2 [【WEB購買】発注・契約] リンクをクリックし、配送先の《文 書一覧》画面を表示します。 3 WEB購買の《文書一覧》画面を表示します。 ▼ 配送先の《文書一覧》画面 文書一覧/ [ユーザ: 💄 【検証用】教員A · 字部長A 配送先 4件中 1~4件を表示しています。 操作 <u>進入者</u> <u>住還者</u> <u>私送</u>先名班 <u>製業番号</u> <u>経過</u> <u>市区</u> <u>市区町村以下の</u>(井石2) Amazon開入ボタン(07用) 歴 歴 注意事項 文書を登録したときに 1 評冊 \* <u>【検証用】数</u> 員A · 学部長A 3\_立身能大学 大阪 5578570 大阪 洗木 治会町2-1 立身能大学 洗木キャンパ いばらきキャンパス 府 市 50 ス A線O開 [BCMM] 本線OT [BCMM] 選択した配送先の [購 A.。 ※20項目を超えて注文する場合は、分けて購入 入履歴] の [一覧] ボ Amazon (1件10万未満、20点以下) 一覧 ※1件/1編の価格が10万円を超える場合は、 務局発法となるため、こちらから購入です。 2 1988 - <u>(特証用) 故</u> <u>高価 粉印</u> 朱雀キャンパス (隣 6048520 京都 京都 中京区西ノ京 西A - 学師長A タンをクリックします。 0。 ※20項目を超えて注意 。言は、分けて購入 1\_立命戦大学 衣笠 6038577 京都 京都 北京等時院北 立命戦大学 衣笠キャンパ キャンパス 府 市 町56-1 ス 〇〇館 [BCM編] 3 評冊 · 【枝証用】故 冊A · 学部長A へ。 ※20項目を超えて注文する場合は、分けて購入 4 1回 · <u>ま 1月15日 音 ま (月15日) 音 ま (月15日) 日本</u> 3 立命数大学 大阪 5678570 大阪 泉木 岩倉町2-1 立命数大学 泉木キャンバ <u>月ム・学記長本 C (後数発展者)</u> いばらきキャンバス 月 市 50 ス A 株の簡 [BCM/用] 日素 ※20項目を超えて注文する場合は、分けて購入 所规登録/New registration 次ページへ

| ☆書一覧/Document list                                                                                                    |                                                                                                    |                                                                                                    | [ユーザ: 🛓 _[検証用]                                                                                                    | 1 改員A - 学部長A ]                                                                                                    | <ol> <li>[すべて] タブを</li> </ol>                                                                                                    |
|----------------------------------------------------------------------------------------------------|----------------------------------------------------------------------------------------------------|----------------------------------------------------------------------------------------------------|----------------------------------------------------------------------------------------------------|----------------------------------------------------------------------------------------------------|----------------------------------------------------------------------------------------------------|
| 米認符5 処理中 米認済 約<br>Q 検索/Search * Q My使                                                                                                    | 品·模似待ち 出金依赖待ち(納品·模似済) 出金依<br>素。                                                                                                    | 7.12                                                                                                    |                                                                                                    |                                                                                                    | リックします。                                                                                                    |
| 25件中 1~25件を表示しています                                                                                                    |                                                                                                    | ž                                                                                                    | ž                                                                                                    |                                                                                                    |                                                                                                    |
| 1745 <u>849</u>                                                                                                    | <u>申請日 ステータス 所属(学部)</u>                                                                                                    | 田<br>田<br>田<br>田<br>田<br>田<br>田<br>田<br>田<br>田<br>田<br>田<br>田<br>田                                                                                                    | <u>出金</u><br><u>気度</u><br><u>気度の時当者</u><br><u>気候要新7-++</u><br>一<br>二<br>一<br>一<br>一<br>一<br>一<br>一<br>一<br>一<br>一<br>一<br>一<br>一<br>一                                                                                                    | 信処<br>結果ジ                                                                                                    | <ol> <li>編集を再開する文章</li> <li>「詳細」ボタンを</li> </ol>                                                                                                    |
| 1 35M                                                                                                    | 2024/02/05 (BARAIS-14 (BARAIS-14))<br>2018/12/Deliver<br>cosection)<br>inspection)<br>waiting                                                                                                    | 1911 章 1947月1日 所 第 章 23444650002 767 0 767<br>184.1111 章 1985年 7 10 767<br>19 11 11 11 11 11 11 11 11 11 11 11 11 1                                                                                                    | 2024/02/05 単語工程語<br>13:51 第227人2日<br>2015年1月<br>13:51 第227人2日<br>13:51 第227人2日<br>13:51 第227人2日<br>13:51 10:51<br>10:52<br>10:52<br>10<br>10:52<br>10<br>10:52<br>10<br>10<br>10:52<br>10<br>10<br>10<br>10<br>10<br>10<br>10<br>10<br>10<br>10<br>10<br>10<br>10 | ±%」 12,917,089<br>%正 円<br>↓求<br>:1<br>38-<br>-<br>240<br>S=<br>-                                                                                                    | リックします。                                                                                                    |
| 2 340251000018                                                                                                    | 2024/02/02 中間許中 (18語<br>2) / Application<br>in Process (Route<br>2)                                                                                                    | 18日) <u>4 (1912日)</u> 1911日 23444660002 コピー用紙がスト 541 0 1,541<br><u>84、770154</u> 音 - イウト務務本 円 円 円<br>名 第                                                                                                    | 1313<br>(HEITING) 1000 2024/02/02 2 1481278)<br>R 18-45 18-45 18-4<br>0 00<br>0 00<br>0 0<br>0 0<br>0<br>0<br>0<br>0<br>0<br>0<br>0<br>0<br>0<br>0<br>0<br>0<br>0                                                                                                    | 505<br>78<br>SIN 14,907,547<br>D登 円<br>品型<br>ごう<br>が発<br>しま                                                                                                    |                                                                                                    |
| ▼《WFB購                                                                                                    | )<br>(研究者用) 》                                                                                                    | 画面                                                                                                    | 88<br>11<br>75<br>89<br>80<br>80<br>80<br>87<br>87                                                                                                    | 88M<br>20141<br>1 切<br>むり<br>記録<br>1 七 マ                                                                                                    |                                                                                                    |
| ▼ (WEB開催)                                                                                                    | <b>資 (研究者用) 》</b><br>Attend & documents<br>ないたた。(2024-01-09 14-01158)<br>(例 Amazenburnes) 2010251000014                                                                                                    |                                                                                                    | [□-4: \$ [001]                                                                                                    | BBM<br>0141<br>100<br>100<br>100<br>100<br>100<br>100<br>100<br>100<br>10                                                                                                    | <ol> <li>[編集] ボタンを<br/>リックします。</li> </ol>                                                                                                    |
|                                                                                                    | ていた。(2024-01-09 14/01158)<br>でいた。(2024-01-09 14/01158)<br>定時の、AmazoreBusiness) 239/02351000014<br>変形 2005                                                                                                    |                                                                                                    | (⊐−4: ₹ (803)<br>1,1<br>1,1<br>1,1<br>1,1<br>1,1<br>1,1<br>1,1<br>1,1<br>1,1<br>1,                                                                                                    | 884<br>1941<br>FR 27 J<br>28 D<br>17 T<br>28 D<br>29 D<br>29 D<br>29 D<br>29 D<br>20 D<br>20 D<br>20 D<br>20 D<br>20 D<br>20 D<br>20 D<br>20                                                                                                    | <ol> <li>[編集] ボタンを<br/>リックします。</li> </ol>                                                                                                    |
| ▼ 《WEB開創<br>金額支用間湯/Browse real<br>一覧/ukt ● ○ 面配を<br>の認知時間の対象文書がありません<br>文書が「ト友 wee開調 (時対<br>文書所 884                                                                                                    | (研究者用) ))<br>werend documents<br>(こと、(2024-01-0914-01:158)<br>(2024-01-0914-01:158)<br>(2024-01-01-01-01-01-01-01-01-01-01-01-01-01-                                                                                                    | 画面<br><sup>柔</sup><br>(研究者用/AmazonBus                                                                                                    | (1-4: 1 100)<br>(1-4: 1 100)<br>(1-4: 1 100)                                                                                                    | BBM<br>BBM<br>IT<br>IT<br>IT<br>IT<br>IT<br>IT<br>IT<br>IT<br>IT<br>IT                                                                                                    | <ul> <li>         ・</li> <li>         ・</li></ul> |
|                                                                                                    | で<br>の<br>で<br>で<br>で<br>で<br>で<br>で<br>で<br>で<br>で<br>で<br>で<br>で<br>で                                                                                                    | 画面<br>運用                                                                                                    | (3-4: 2 (2))                                                                                                    | Вем<br>1944<br>Гео<br>1975<br>В В<br>1977<br>Состория<br>23M02510000014                                                                                                    | <ol> <li>[編集] ボタンを<br/>リックします。</li> </ol>                                                                                                    |
| ▼ 《WEB開 ● 留想支用用人名の地をする。 ■ 回知上記(日の地をする) ■ 回知日日の(第2)日の(第2)(10)(10)(10)(10)(10)(10)(10)(10)(10)(10                                                                                                    | でした。(2024-01-09 14-01:158)  Eff 2024-07:13 16-61 全部の中間  Eff 2024-07:13 16-61 全部の中間  Eff 2024-07:13 16-61 全部の中間  Eff 2024-07:13 16-61 全部の中間  Eff 2024-07:13 16-61 全部の中間  Eff 2024-07:13 16-61 全部の中間  Ef 2024-07:13 16-61 全部の中間  Ef 2024-07:13 16-61 - 10-61 - 10-61 - | 画面<br>····································                                                                                                    | (1-4: 1 10)<br>siness)                                                                                                    | BBM 0544                                                                                                    | <ul> <li>         ・</li> <li>         ・</li></ul> |
|                                                                                                    | (研究者用) ))  Anter of documents      (     ・・・・・・・・・・・・・・・・・・・・・・・・・・・                                                                                                    | 画面<br>画面<br>電布部<br>全体研究者用/AmazonBus<br>及在の担当者<br>Current Person                                                                                                    | (3-4: ≗ (10)<br>5iness)                                                                                                    | BBM<br>1944<br>1957<br>1957<br>1977<br>1977 | <ul> <li></li></ul>                                                                                                    |
|                                                                                                    | (研究者用) )      Average decuments                                                                                                    | 画面<br>運用研究者用/AmazonBus                                                                                                    | [3-4/2 ± 1002<br>5iness)                                                                                                    | BBM<br>1944<br>FR<br>FR<br>FR<br>FR<br>FR<br>FR<br>FR<br>FR<br>FR<br>FR                                                                                                    | 3 [編集] ボタンを<br>リックします。                                                                                                    |
| <ul> <li>● 《WEB開</li> <li>● 金融業務第人名のいまでありません</li> <li>● 金融業務第一条の対象でありません</li> <li>● 金融業務第一条</li> <li>● 金融業務第一条</li> <li>● 金融業務第二条</li> <li>● 金融業務第二条<td>(研究者用))      Attered documents</td><td>画面<br/>*##ET<br/>*##ET<br/>C(研究者用/AmazonBus<br/>Current Person</td><td>[□-4: <u>*</u> (995)<br/>5iness)</td><td>BBM<br/>1941<br/>FB<br/>1923<br/>193<br/>193<br/>193<br/>193<br/>193<br/>193<br/>193<br/>19</td><td>3 [編集] ボタンを<br/>リックします。</td></li></ul>                                                            | (研究者用))      Attered documents                                                                                                    | 画面<br>*##ET<br>*##ET<br>C(研究者用/AmazonBus<br>Current Person                                                                                                    | [□-4: <u>*</u> (995)<br>5iness)                                                                                                    | BBM<br>1941<br>FB<br>1923<br>193<br>193<br>193<br>193<br>193<br>193<br>193<br>19                                                                                                    | 3 [編集] ボタンを<br>リックします。                                                                                                    |
| (WEB)     (ロックロン     (ロックロン      (ロックロン     (ロックロン     (ロック | (研究者用)))     (ののの名用))     (のの名用))     (ののAn))     (ののAn))     (ののAn))     (ののAn))     (ののAn))     (ののAn))     (ののAn))     (ののAn))     (ののAn))     (ののAn))     ((n))     ((n)))     ((n)))                 | 画面<br>· · · · · · · · · · · · · · · · · · ·                                                                                                     | (1-4): 2 (000)<br>5iness)                                                                                                    | BBM<br>144<br>170<br>180<br>17<br>180<br>17<br>180<br>17<br>180<br>17<br>180<br>17<br>180<br>17<br>180<br>17<br>180<br>17<br>180<br>17<br>180<br>17<br>180<br>180<br>180<br>180<br>180<br>180<br>180<br>180                                                                                                    | <ul> <li>         ・</li> <li>         ・</li></ul> |
|                                                                                                    | (研究者用)))                                                                                                    | 画面<br>a####<br>Correct Person<br>##CO<br>##CO<br>#<br>CO<br>#<br>CO<br># | (⊐-∀: ≛ (₩2<br>5iness)                                                                                                    | BBM<br>141<br>170<br>180<br>190<br>23M02510000014                                                                                                    | <ul> <li></li></ul>                                                                                                    |
|                                                                                                    |                                                                                                    | 画面<br>運用                                                                                                    | (3-4: 2 (20)                                                                                                    | BBM<br>BBM<br>I τ τ<br>23M02510000014<br>23M02510000014                                                                                                    | <ul> <li>         ・</li> <li>         ・</li></ul> |
| く 、 、 、 、 、 、 、 、 、 、 、 、 、 、 、 、 、 、                                                                                                    |                                                                                                    | 画面<br>· · · · · · · · · · · · · · · · · · ·                                                                                                     | (3-44 2 .000)                                                                                                    | BBM<br>BBM<br>T DTAL 72056 )<br>23M02510000014                                                                                                    | 3 [編集] ボタンを<br>リックします。                                                                                                    |

## 1.3.2.2 登録済み文書の編集の再開方法(WEB購買以外の申請書の場合)

立替払申請書を例に説明します。

|                                                                | _                                                      |                                                                                                    |                                       | <b></b>                                 |                                                    |                                                 |              |                                  |
|----------------------------------------------------------------|--------------------------------------------------------|----------------------------------------------------------------------------------------------------|---------------------------------------|-----------------------------------------|----------------------------------------------------|-------------------------------------------------|--------------|----------------------------------|
| [立替精算<br>します。                                                  | [] リング                                                 | フをクリック                                                                                                    | フし、《立替                                | <b>彗払申請</b> 書                           | 書》画面                                               | を表示                                             |              |                                  |
| 立替払申請                                                          | 書の《ゞ                                                   | て書一覧》画                                                                                                    | i面を表示し                                | します。                                    |                                                    |                                                 |              |                                  |
| ▼ 《立替払申                                                        | 請書》画面                                                  |                                                                                                    |                                       |                                         |                                                    |                                                 | •            | [一覧] ボタンを                        |
| 「登録」ボタンを押した後に、<br>「業務開始」ボタンを押すこと                               | 必ず「業務開始」ボタン<br>で、次の承認者に提出され                            | sdb.ritsume<br>環集が保存され<br>乳ます。                                                                                                    | .ac.jp の内容<br>にていません。編集を破棄しますか?<br>のK | ►~~+++                                  |                                                    |                                                 |              | ノックします。                          |
|                                                                |                                                        | 立権                                                                                                    | 掛申請書                                  |                                         |                                                    |                                                 |              | 確認のメッセーン<br>[OK] ボタンをク<br>」ックレます |
| 当該予算の執行責任を有する研究者以外の                                            | 0方が、やむを得ず立替払いをおこ                                       | なった場合は、証憑(領収書等)を本様式を添                                                                                                    | とて各リサーチオフィスに提出してください。                 |                                         |                                                    |                                                 |              | ノックしょう。                          |
| 代理申請者 所属                                                       | 【検証用】1部1課(スタンダー)                                       | 5                                                                                                    |                                       | M 化成中烯を行う場                              | コルアエッン/Check here if you a                         | e apprying by proxy.                            |              |                                  |
|                                                                |                                                        |                                                                                                    |                                       |                                         |                                                    |                                                 |              |                                  |
| 対象の文書                                                          | の《立社                                                   | 黏申請書》                                                                                                    | 画面を開る                                 | き、編集を                                   | を再開し                                               | ます。                                             |              |                                  |
| ▼立替払申請                                                         | 書の《文書‐                                                 | 一覧》画面                                                                                                    |                                       | _ , ,,,,,,,,,,,,,,,,,,,,,,,,,,,,,,,,,,, |                                                    |                                                 |              |                                  |
| 文書一覧/Document list                                             |                                                        |                                                                                                    |                                       |                                         | [ユーザ: 🛓 _[8                                        | 短用】教員A・学惑長A】                                    |              |                                  |
| 水認行5 処理中 出金値報済 水回<br>Q 検索/Search * Q My検索 *                    | <u>ਭੋਨ</u>                                             |                                                                                                    |                                       |                                         |                                                    |                                                 | 1            | [すべて] タブを                        |
| 10件中 1~10件を表示しています。                                            |                                                        | 予算                                                                                                    |                                       | 出金                                      |                                                    | 🗎 🚺 🖹                                           |              | ノックします。                          |
| 1748 <u>8-5</u> 1                                              | <u>1時日 ステータス</u>                                       | 新展(学<br><u>部)</u><br>中請者(立替者)<br>選択<br>選択                                                                                                    | M予算コー<br>上 領収書等添付欄 イブコ 1<br>二ド        | 社計金 依頼<br>通 なし<br>区分                    | <u>1終更新日時</u> 7 最終更新ユーザ                            | <u>処理</u> 送信処理結果メ<br><u>結果</u> ッセージ<br><i>園</i> |              |                                  |
| 118                                                            | Applied                                                | ■ 総合 ● 【神玩用】 放員 単一<br><u> 小理学師</u> A· 子師取名 2 年<br>(放員)                                                                                                    | 0                                     | 円 2                                     | 024/01/30 <u>\$ smartdb運用</u><br>7:06 管理者21        |                                                 | <del>أ</del> | 扁果を冉開りる乂<br>「詳細]ボタンを             |
| 2 ###E 23L02510000010 202                                      | 4/01/30 _ 中請前/Not Yet<br>Applied                       | ■ 総合 ▲ (検証用) 教員 単一<br>心理学語<br>(教員)                                                                                                    | o                                     | 円 2                                     | 024/01/30<br>7:05<br>管理者21                         |                                                 | ļ            | ノックします。                          |
| 3 3441 23L02510000009 202                                      | 4/01/30 🛑 中請前/Not Yet<br>Applied                       | ■ 設合 <u>▲ (検証用) 教員</u> 単一<br>心理学語 <u>A・学部長A</u> 予算<br>(教員)                                                                                                    | 0                                     | 円 22                                    | 024/01/30 <u>【検証用】数</u><br>5:55 <u>贵L(经济学部)</u>    |                                                 |              |                                  |
| 4 51m 23L0251000008 202                                        | 4/01/30 utility Not Yet                                | ■ 松古 ■ (松田川 初日 単一<br><u>心理学話 A・学部長A</u> 予算<br>(教員)                                                                                                    | 0                                     | 1                                       | 024/01/30<br>5:09<br><u>新理者21</u>                  |                                                 |              |                                  |
| 5 [4m] 23L02510000007 202                                      | 4/01/30 HIRE/Not Yet<br>Applied                        | ■ <u>総合</u> ● <u>(秋秋)(初日</u> 単一<br><u>心理学語 A・学部長A</u> 予算<br>(教員)                                                                                                    | o                                     | 1                                       | 024/01/30 <u>\$ smartdb速用</u><br>4:42 <u>管理者21</u> |                                                 |              |                                  |
| 6 ## 23L02510000006 202                                        | 4/01/30 ● 中請罰/Not Yet                                  |                                                                                                    | •                                     | <u>н</u> 2                              | 024/01/30  🛔 <u>smartdb进用</u>                      |                                                 |              |                                  |
| ▼ 【小」「白」」<br>● 登録文書閲覧/Browse register                          | i月 首 // 四 山<br>ed documents                            |                                                                                                    |                                       |                                         | [ユーザ: 🛓 _[8                                        | 經用] 故員A·学部長A]                                   |              |                                  |
| 一覧/List 🔃 🎲 編集/Edit                                            |                                                        | -station in the state of the state of the st | 面给认                                   |                                         |                                                    | 🗎 🏮 🗎                                           | 6            | [編集] ボタンを                        |
| 文書タイトル         立替払申請書23L02           文書番号         47         勇 | 510000010<br>2024/01/30 :<br>#1                        | 17:05 💄 smartdb達用管理                                                                                                    |                                       |                                         |                                                    |                                                 | <u> </u>     | ノックします。                          |
|                                                                | 1124                                                   | 立者                                                                                                    | 払申請書                                  |                                         |                                                    |                                                 |              |                                  |
| 当該予算の執行責任を有する研究者以外の                                            | 0方が、やむを得ず立替払いをおこ                                       | なった場合は、証悉(領収書等)を本様式を添                                                                                                    | えて各リサーチオフィスに提出してください。                 |                                         |                                                    |                                                 |              |                                  |
|                                                                | I (detro) and the second                               | 24                                                                                                    |                                       | ✓ 代理中請を行う場                              | 含はチェック/Check here if you a                         | re applying by proxy.                           |              |                                  |
| 17(理中語者 所属<br>Proxy Applicant - Affiliation<br>代理由請者 氏タ        | <ul> <li>【検証用】1誌1課(スタンダー)</li> <li>【検証用】職員A</li> </ul> |                                                                                                    |                                       |                                         |                                                    |                                                 |              |                                  |
| Proxy Applicant<br>代理申請者 メールアドレ                                | sdb-t32@st.ritsumei.ac.jp                              |                                                                                                    |                                       |                                         |                                                    |                                                 |              |                                  |
| ス<br>Proxy Applicant - Email Address                           |                                                        | < #*****                                                                                                    |                                       |                                         |                                                    |                                                 |              |                                  |
| ※以下の記入欄は、被代理人の                                                 | )所属課と氏名に変更して◆                                          | ください。                                                                                                    |                                       |                                         |                                                    |                                                 |              |                                  |
| 申請日<br>Application date                                        | 2024/02/02                                             |                                                                                                    |                                       |                                         |                                                    |                                                 |              |                                  |
|                                                                |                                                        |                                                                                                    |                                       |                                         |                                                    |                                                 |              |                                  |
|                                                                | +>0++                                                  | のって、気体が                                                                                                    | 安友田門  =                               | ⊧at                                     |                                                    |                                                 |              |                                  |

#### 出張申請の再開、出張報告の場合

▼ 《研究費操作メニュー・研究費一覧》画面

|                                  | ENGLISH   ログアウト                           |
|----------------------------------|-------------------------------------------|
|                                  | Account : kantaro                         |
|                                  | Name: 立命 館太與                              |
|                                  | 2024-12-20T15:48:58.680326 [BMD11F0] [PR] |
| [CAMPUS WEB] > [研究費操作メニュー・研究費一覧] |                                           |
|                                  |                                           |
| 研究質操作メニュー・研究質一覧                  |                                           |
|                                  |                                           |
|                                  |                                           |
| 1. 業者などから物品を購入する、役務の提供を受         | 受ける                                       |
| (1) 1件/1組 10万円未満 (研究者発注が認めら      | わている)                                     |
| 【WEB購買】 発注·契約                    | 立替精算                                      |
| (2) 1件/1組 10万円以上(研究者発注が認めら       | れていない=事務局発注)                              |
| 発注・契約申請                          |                                           |
|                                  |                                           |
| 2. 国内・国外に出張する                    |                                           |
| (1) 定期情報の登録をされている方               |                                           |
| 出張申請                             | 出張申請一覧・出張報告                               |
| (2) 客員教員、学生フェロー等、定期情報の登賞         | 346491 Y 📥                                |
| 出張申請                             | 出張申請一覧・出張報告                               |
|                                  |                                           |

### ポイント 🏠

出張申請の再開、出張報告 の場合は共に[出張申請一 覧・出張報告]リンクをク リックします。

#### ▼出張命令決裁の《文書一覧》画面

| 詳細              | <u> 赤号/Number</u> | 中語日        | <u> 77-97</u>                                    | 所属                     | 中語者                             | 中唐区分                      | 国内/国<br>\/Domestic/Overseas | 出版<br>日/Departure<br>Date | 短音<br>日/Return<br>Date | 送<br>信<br>処<br>理<br>結<br>果<br>メ・<br>ジ<br>信<br>処<br>1<br>地<br>果<br>メ・<br>ジ<br>豊<br>植<br>セ<br>ー<br>ジ<br>豊<br>植 | 2<br>ッ <u>現在の担当者</u> | <u>取引先コー</u><br>上 |
|-----------------|-------------------|------------|--------------------------------------------------|------------------------|---------------------------------|---------------------------|-----------------------------|---------------------------|------------------------|----------------------------------------------------------------------------------------------------|----------------------|-------------------|
| 1 詳細            | 23302510000027    | 2024/02/07 | <ul> <li>申請前/Not Yet</li> <li>Applied</li> </ul> | B 総合心理学部(教員)           | ▲ 【検証用】数<br>A·学部長A              | 新規中請/New<br>Application   | 19                          |                           |                        |                                                                                                    |                      | 11628249          |
| 2 1788          | 23J02510000026    | 2024/02/05 | <ul> <li>申請前/Not Yet</li> <li>Applied</li> </ul> | ₩ 総合心理学部(教員)           | ▲ 【枝証用】数<br>学部長A                | 新規中請/New                  | IA CONTRACT                 |                           |                        | /                                                                                                    |                      | 11628249          |
| 6 <u>\$\$88</u> | 23J02510000022    | 2024/01/26 | 申請中(経路<br>2)                                     | 12 総合心理学部(教員)          | ▲ 【検証用】数<br>A·学部長A              | 出張報<br>告/Travel<br>Report | 内                           | 2024/01/25<br>(木)         | 2024/01/26<br>(金)      |                                                                                                    |                      | 11628249          |
| T Gran          | 22102510000021    | 2024/01/25 | - CERCH/Approved                                 | m so.c.r.meterr (40 m) | <ul> <li>Fierzm1 (e)</li> </ul> |                           | 3db                         | 2024/01/24                | 2024/01/25             |                                                                                                    |                      | 11638340          |

|     | · ~ . | L. | A |
|-----|-------|----|---|
| 111 |       |    | m |

出張申請、出張報告の場合、 出張申請か出張報告かは [申請区分]で判断できま す。

## **1.3.3** SmartDBを効率よく操作するコツ

SmartDBでは、研究費の申請入力を簡素化し、業務を効率よく操作するためのコツが用意されています。ここでは、申請業務を効率よく行うための、検索のコツや表示項目の更新について説明します。

### 1.3.3.1 各種申請の《文書一覧》画面での検索の使い方

《文書一覧》画面の [検索] ボタンをクリックして表示される《検索パネル》で、現在のタブに登録されてい る文書を検索できます。《検索パネル》は、以下のように使用します。

#### 1 検索をします。

| <ul> <li>文書一覧/Documen</li> <li>承認待ち <u>処理中</u> 承認</li> </ul> | t list<br>済 納品・検収待ち 出金依頼待ち (納                                                                                           | 品・検収済) 出金依頼済 すべて 送付                                          | 宮中&エラー    |       |                    |             |                | [      | 1-7:       |       | ] 職員D  | (兼クレオテック)]                                 | 1        | [検索] ボタンを    | :ク       |
|--------------------------------------------------------------|----------------------------------------------------------------------------------------------------|--------------------------------------------------------------|-----------|-------|--------------------|-------------|----------------|--------|------------|-------|--------|--------------------------------------------|----------|--------------|----------|
| O thit (Carach )                                             |                                                                                                    |                                                              |           |       |                    |             |                |        |            |       |        |                                            | <u>`</u> | 「 リックし、検索を   | :開       |
| Reg / 2 li                                                   | - 12 Marth                                                                                                    |                                                              | 主要素パネルの測定 |       |                    |             |                |        |            |       |        | -                                          |          | します。         |          |
| 検索クリア                                                        |                                                                                                    |                                                              | G My検索に追加 |       | 77.947.023         |             |                |        | RUMAN      |       | 111070 |                                            |          | 08.78        | _        |
|                                                              | □ ● 由時前/Not Yet Applied                                                                                                 | 〇 合 第冊1.:世/Returned to                                       |           | 中唐    | <u>丁井</u> 垣<br>数選択 | BCM予算コー     | <u>案件名(共通摘</u> | 商品計    | 計(税        | 合計(税  | 頼なし    | 現在の担当者                                     |          |              |          |
|                                                              |                                                                                                    | Applicant for Correction                                     |           | 16.21 | -                  | Ξ.          | 21_            | 100001 | <u>i21</u> | 201   | 区分     |                                            |          | 検索タルたいつい     | +        |
|                                                              | <ol> <li>中請中(時勤)</li> <li>Application in Process</li> </ol>                                                             | <ol> <li>() () () () () () () () () () () () () (</li></ol>  |           | 購入    | 单一子                |             |                | 5,764  | 0円         | 5,764 |        |                                            |          | 快糸余什を設止し     | 자        |
|                                                              | (Route 1)                                                                                                    | (Route 2)                                                    |           | 開入    | m-7                |             |                | 1.073  | 0円         | 1.073 |        |                                            | 1        |              |          |
|                                                              | <ul> <li>         一甲腈中(経路         <ul> <li>                 (Application in Process             </li> </ul> </li> </ul> | <ul> <li>4) /Application in Process</li> </ul>               |           | 中請    | Ħ                  |             |                | 円      |            | 円     | _      |                                            |          |              |          |
|                                                              | (Route 3)                                                                                                    | (Route 4)                                                    |           | 開入    | 第一子                |             |                | 3,097  | 0円         | 3,097 |        |                                            | -+-      |              |          |
| ステータス                                                        | <ul> <li>申請中(経路</li> <li>5) (Application in Process)</li> </ul>                                                         | <ul> <li>中請中(経路</li> <li>(Application in Process)</li> </ul> |           | 中語    | #<br>m_7           | 23444060002 | コピー用紙 ポス       | 1 541  | /          | 1 541 |        | • [18日] 19月8                               |          | コントM         |          |
|                                                              | (Route 5)                                                                                                    | (Route 6)                                                    |           | 依頼    | # ·                |             | トイット,教員A       |        |            | P3    |        |                                            |          |              |          |
|                                                              | <ul> <li>中請中(経路</li> <li>7) (Application in Process)</li> </ul>                                                         | <ul> <li>(納品確認・検収)待</li> <li>たがの時になった</li> </ul>             |           |       |                    |             | /              |        |            |       |        |                                            |          |              | <u>م</u> |
|                                                              | (Route 7)                                                                                                    | inspection) waiting                                          |           | 出金 :  | 中一子<br>臣           | 23AAA060001 |                | 941 円  | 0 14       | 941 円 |        | <ul> <li>【検証用】取供D<br/>(発クレオテック)</li> </ul> | 2        | ノの裡頬により、《    | 央。       |
|                                                              | <ul> <li>(納品確認・検収)</li> </ul>                                                                                           | □ ■ 出金依頼済/Payment                                            |           |       | 1                  |             |                |        |            |       |        |                                            | パ        | (ネル) の内容は異な( | n        |
|                                                              | :#/(Delivery confirmation and<br>inspection) completed                                                                  | requested<br>□ ● 承認资/Approved                                |           | NJ-7  |                    | 23AAA050001 | Amazon出金動      | 941 円  | 0円         | 941 円 |        | ▲ smartdb運用管                               |          |              | ~        |
|                                                              | □●取下げ/Withdrawn                                                                                                    |                                                              |           | JAMA  | *                  |             | 1199866        |        |            |       |        | NEW 21                                     | 9        | 0            |          |
| 所属(学部)                                                       | Q,全てのアカウントの検索                                                                                                    |                                                              |           |       |                    |             |                |        |            |       |        |                                            |          |              |          |
|                                                              |                                                                                                    |                                                              |           |       |                    |             |                |        |            |       |        |                                            |          |              |          |
| 中請者                                                          | Q_1=900/##                                                                                                    |                                                              |           |       |                    |             |                |        |            |       |        |                                            |          | 「検索」ボクトを     |          |
| 中請日                                                          | V# V月 V日                                                                                                    | ~ *年 *月 *日前                                                  | クリア 当日    |       |                    |             |                |        |            |       |        |                                            | 3        | 「沢米」ハンノク     |          |
| 香号                                                           |                                                                                                    |                                                              |           | í –   |                    |             |                |        |            |       |        |                                            |          | 「リックし、検索を    | 「実       |
| BCM予算コード                                                     |                                                                                                    |                                                              |           |       |                    |             |                |        |            |       |        |                                            |          |              |          |
| 案件名 (共通摘要)                                                   |                                                                                                    |                                                              |           |       |                    |             |                |        |            |       |        |                                            |          | しまり。         |          |
| 全文條案                                                         |                                                                                                    |                                                              | 全ての語を含む ¥ |       |                    |             |                |        |            |       |        |                                            |          |              | _        |
| 182122                                                       |                                                                                                    |                                                              | Q My林索口追加 |       |                    |             |                |        |            |       |        |                                            |          |              |          |

終了

## 1.3.3.2 検索入力欄の使い方

入力欄に**Q**がある場合は、入力欄に内容を入力すると、直ちに検索が開始され、入力したキーワードを含む項 目がリストで表示されます。リストで入力したい項目を選択すると、入力できるので便利です。

| 承認待ち             | 処理中 永認済 副       | 品・検収待ち<br>出金依頼待ち(納品・検収                                                                | 済) 出金依頼済 すべて               | 送信中&エラ            | _            |                     |                    |                       |                    | [ユーザ: 💄 <u>【検証用】教員A・学部長A</u> )                                                    | 1 検索内容を入力しま |
|------------------|-----------------|---------------------------------------------------------------------------------------|----------------------------|-------------------|--------------|---------------------|--------------------|-----------------------|--------------------|-----------------------------------------------------------------------------------|-------------|
| 0 1000/5         | anach z 🔘 Muith |                                                                                       |                            |                   |              |                     |                    |                       |                    |                                                                                   |             |
| 検索バネル            |                 | *                                                                                     |                            |                   | unハネルの固定     |                     |                    |                       |                    |                                                                                   | 2 入力したキーワー  |
| 所属(学部            | 5)              | Q BKC                                                                                 | -1                         |                   |              | <u>BCM芬算つ-</u><br>上 | <u>商品計(時</u><br>込) | <u>商2:送料計</u><br>(投込) | <u>合計(65</u><br>込) | <u>77-97</u>                                                                      | 今む頂日がリスト    |
| 中時者              |                 | <ul> <li>BKCRO研究広報プレス担当(BKCリサ・</li> <li>BKC公欠局(BKC物学課)</li> </ul>                     | Î                          |                   |              | 23AAA060002         | 3,622 円            | 0円                    | 3,622 円            | ) (納品確認・検収) 待ちパウド                                                                 |             |
| 申請日              |                 | <ul> <li>BKC社系研究機構長(BKCリサーチオフ</li> <li>BKC収録れいの一部の事故(Parket)</li> </ul>               | ¥▼月▼日                      | クリア               | 当日           | 23AAA060002         | 1.850 0            | -                     | 1,850 円            | (納品確認・検収) 待ち/(Delivery confirmation and nspection) waiting                        |             |
| 番号<br>BCM系统      | 57-K            | <ul> <li>BKCリサーチオフィス 旅費受付 (BKC)</li> </ul>                                            |                            |                   |              | 23AAA060002         | 1,551 円            | 0円                    | 1,551 円            | (納品確認・検収) 待ち/(Delivery confirmation and<br>nspection) waiting                     |             |
| 全文検索             | 1               | <ul> <li>立印動ぶらす bkcstaf1 (BKC事業所)</li> <li>立命館ぶらす bkcstaf2 (BKC事業所)</li> </ul>        | 1                          | 全ての語を             | ක්ඩ <b>∨</b> | 23AAA060002         | 1,336 円            | 0円                    | 1,336 円            | (納品確認・検収) 待ち/(Delivery confirmation and<br>nspection) waiting                     | ホイント 品      |
| 検索               | 0UP             | <ul> <li>BKC事業所(立命館ぶらす)</li> <li>BKCエポック管理(日東カストディアル)</li> </ul>                      |                            | 🔍 M               | y検索に追加       | 23AAA060002         | 2,226 円            | 0円                    | 2,226 円            | (納品確認・検収) 待ち/(Delivery confirmation and<br>nspection) waiting                     |             |
| 6 3780           | 23M02510000     | <ul> <li>BKCキャンパス管理</li> <li>BKCキャンパス管理</li> <li>BKCキャンパス管理室</li> <li>(野ら)</li> </ul> |                            | 3_立命館大学<br>きキャンパス | 大阪いばら        | 23AAA060002         | 633 円              | 0円                    | <b>633</b> 円       | (納品確認・検収) 待ち/(Delivery confirmation and<br>nspection) waiting                     | リストに項目がない場合 |
| 7 5788           | 23M02510000     | BKC清掃(共栄薬研)(BKC地域連携課<br>BKC体育飲管理(HOS)(BKC地域連携                                         | →<br>1 秋司A・学               | 3_立命館大学<br>きキャンパス | 大阪いばら        | 23AAA060002         | 1,497 円            | 0円                    | 1,497 円            | <ul> <li>(納品確認・検収)待ち/(Delivery confirmation and<br/>nspection) waiting</li> </ul> | 右のグレーのバーを下に |
| 8 1188           | 23M0251000000   | 5 2023/12/18 📓 <u>総合心理学部(教員)</u>                                                      | ▲ <u>【検証用】教員A・学</u><br>部長A | *n: ・パフ<br>用)     | ス (購買テスト     | 23AAA060002         | 2,890 円            | 0円                    | 2,890 円            | (納品確認・検収) 待ち/(Delivery confirmation and nspection) waiting                        | 動すると、下に隠れてい |
| 9 1788           | 23M0251000004   | 4 2023/12/18 📓 総合心理学部(教員)                                                             | ▲ 【検証用】教員A·学<br>部長A        | 3_立命館大学<br>きキャンパス | 大阪いはら        | 211AA060002         | 1,293 円            | 0円                    | 1,293 円            | (納品確認·検収)待ち/(Delivery confirmation and nspection) waiting                         | リロが表示でき、その中 |
| 10 <u>\$\$88</u> | 23M0251000000   | 3 2023/12/18 📓 総合心理学部(教員)                                                             | ▲ 【検証用】 教員A · 学<br>郎長A     | 3_立命館大学<br>きキャンパス | 大阪いばら        | 23AAA060002         | 1,4.               | 0円                    | 1,497 円            | (納品確認·検収) 待ち/(Delivery confirmation and nspection) waiting                        | ら日町の項目かあるかを |
| <b>11</b> [SF80] | 23M0251000000   | 2 2023/12/18 🛄 総合心理学部(教員)                                                             | ▲ 【検証用】教員A·学<br>部長A        | 3_立命館大学<br>きキャンパス | 大阪いばら        | 23AAA060002         | 1,011 円            | 0円                    | 1,0.               | (納品確認・検収) 待ち/(Delivery confirmation and<br>nsp) waiting                           | 心・選択でさまり。   |
| 12 IF#E          | 23M0251000000   | 1 2023/12/18 📳 総合心理学部(教員)                                                             | ▲ 【検証用】教員A·学<br>部長A        | 3_立命館大学<br>きキャンパス | 大阪いばら        | 23AAA060002         | 1,127 円            | 0円                    | 1,127 円            | (納品確認・10.5. きち/(Delivery confirmation and nspection) waiting                      |             |
|                  |                 |                                                                                       |                            |                   |              |                     |                    |                       |                    |                                                                                   |             |

### **1.3.3.3** 氏名の検索方法

氏名を入力して検索する場合は「姓」だけでも検索できますが、「姓」と「名」の両方を入力して検索する場合は、「姓」と「名」の間に、原則「半角スペース」を入力してください。

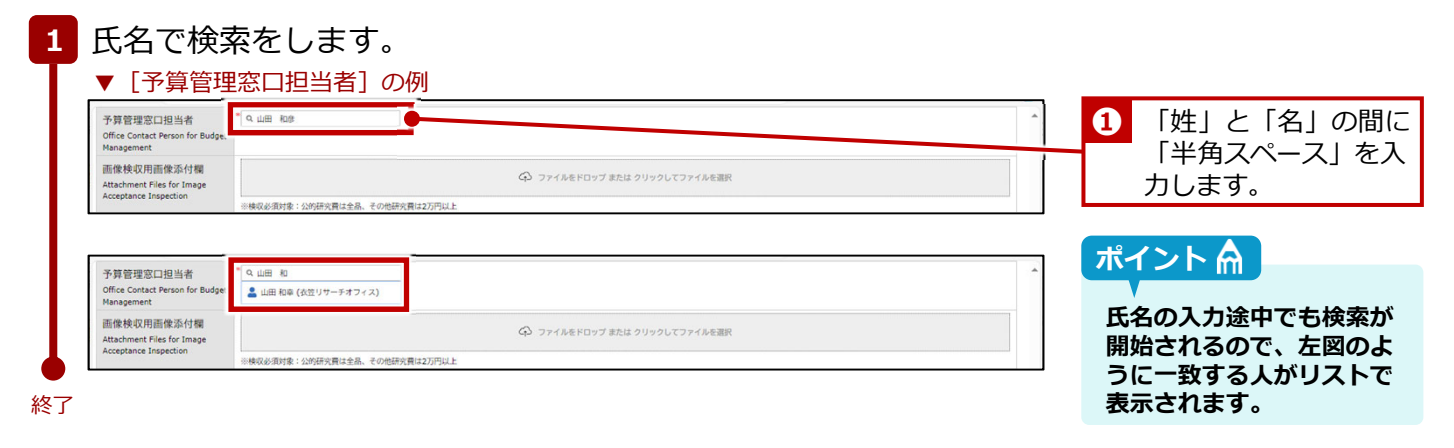

### 1.3.3.4 My検索機能

My検索機能は各申請の《文書一覧》画面から目的の文書を探す場合の検索において、頻繁に検索する条件を登録できる機能です。検索のたびに検索条件を設定する手間が省けるので便利です。 詳細は、 [立命館教職員ポータルシステム] > [教職員ポータルシステム] > [SmartDB] > [SmartDBへようこそ]に掲載されている情報システム課発行の、 ○『SmartDB利用者共通マニュアル』の「2-5. バインダー操作(文書検索)」を参照してください。

### 1.3.3.5 他からの情報を参照している項目の更新

SmartDBの設定項目の中には、他の情報を参照して表示させる項目があります。そのような項目には入力欄の 右に 🕐 (最新の値を取得)アイコンが配置されています。 🥐 をクリックして、最新の情報が取得できます。

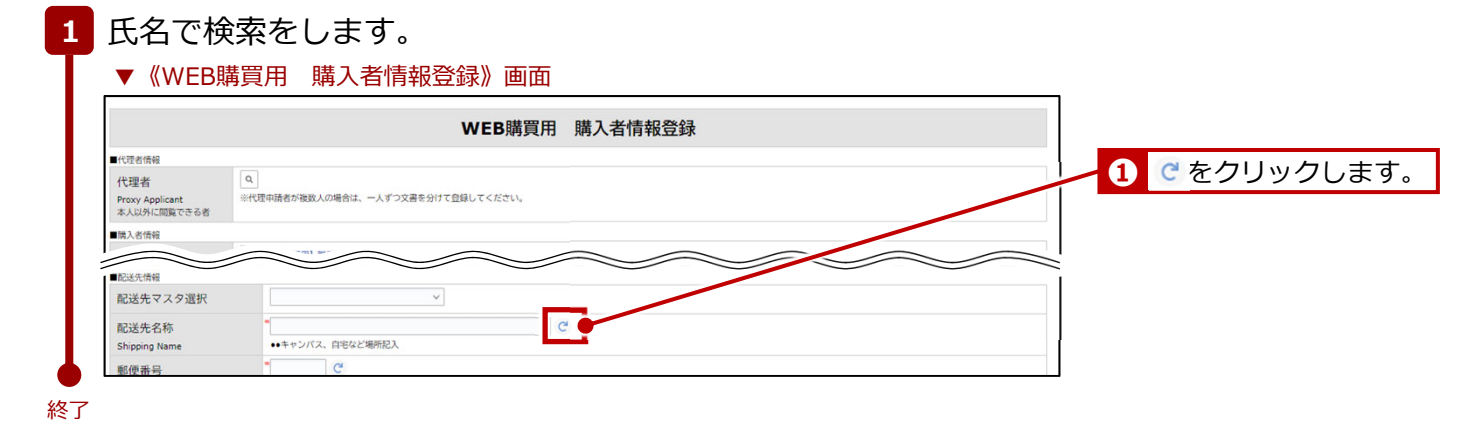

## 1.4 申請時の留意点(重要)

SmartDBで各申請をする場合は、以下の点に留意してください。

#### 申請フォーム画面での「登録」と「業務開始」

申請依頼を新規に作成した場合は、フォームを「登録」してから、<u>必ず「業務開始(提出)」をクリックして</u> <u>ください。</u>「登録」だけでは、SmartDBのシステム内に申請書が登録されるだけで、申請ワークフローは開始 されていないため、事務局の担当者に回付されません。「業務開始」をすることにより、申請書の「経路」に 設定された事務局の担当者に回付され、事務局で点検・承認手続きができるようになります。

© Ritsumeikan Univ. All Rights Reserved.

# 1.5 代理申請について

BCMでは、非常勤職員(教員秘書)など研究者の代わりに申請入力をする「代理申請者」を設定することができます。代理申請者を登録する場合は、以下3点の作業を行ってください。

- 専用フォームより、事前に代理申請者の登録申請をしてください。登録に際しては、代理申請者となられる 方の確認・承認を事前に得てください。なお、代理申請者の設定自体は事務局で行います。
- ② AmazonBusinessでのWEB購買を代理申請者に依頼する場合は、配送先(購入者情報)の登録時に、「代 理者」を登録します。

詳細は、⇒P.28の「配送先の登録」を参照してください。

③ 出張申請を代理申請者に依頼する場合は、定期情報に代理申請者を登録します。
 詳細は、○人事課発行の『旅費システム利用マニュアル(RU・APU教員用)出張新規申請編』の「4-1:

【大学教員】代理者の設定」を参照してください。

#### 代理申請者登録の流れ

代理申請者を登録する場合は、以下の流れで行います。

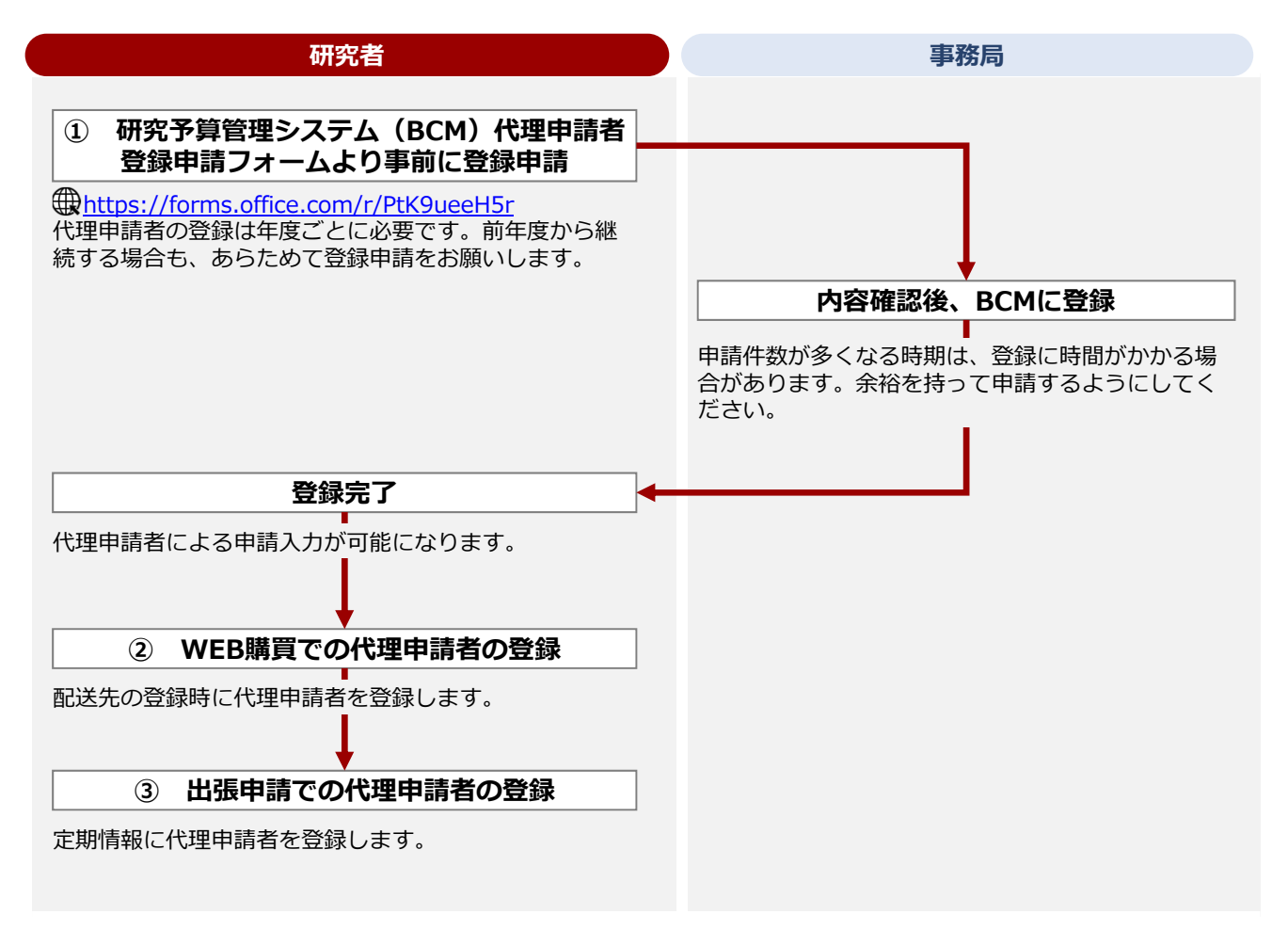

15

## 1.6 AmazonBusiness利用上の留意点

AmazonBusinessを利用する際の留意点について説明します。

### アカウントの移行

個人でAmazonのアカウントを所有している場合は、AmazonBusiness用のアカウントに移行する必要があり ます。詳細は、 つ 『Amazonビジネス ユーザー登録マニュアル』を参照してください。

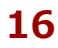

## 1.7 BCM利用上の留意点

BCMを利用する場合は、以下の点に注意してください。

#### ブラウザの「戻る」ボタンは使用しない

BCMで前画面に戻すなど画面を切り替える場合には、ブラウザの「戻る」ボタンは使用しないでください。 画面上の [戻る] ボタンやメニューをクリックしてください。

#### 推奨ブラウザ

- Microsoft Edge(最新バージョン)
- Google Chrome (最新バージョン)

#### 利用時間

以下の定期メンテナンス時を除いた時間帯で利用可能です。

【定期メンテナンス】※以下の時間は利用することができません。

- 毎日AM4:30~AM5:30(ただし、受講登録期間中はAM2:00~AM6:30)
- 毎週水曜日PM7:30~翌朝AM9:00(メンテナンスが実施されない場合もあります)
- ※また、夏期休暇・冬期休暇中もそれぞれメンテナンス期間があります。

詳細は「研究予算管理のページ」でお知らせします。

<u>https://www.ritsumei.ac.jp/research/member/research\_expenses/09.html/</u>

#### BCMに関するお問い合わせ

BCMに関するお問い合わせや質問・要望については、以下の担当者までお知らせください。 【お問い合わせ例】

- 教員秘書にもBCMを利用させたい
- ログインできないなど

お問い合わせ先メールアドレス:

<u>Mlst-rgm-adm@ml.ritsumei.ac.jp</u>

## - MEMO -